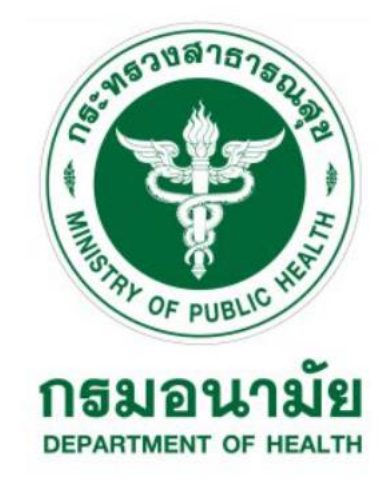

# คู่มือการใช้งานระบบ สำหรับผู้ใช้งาน ระบบจัดการวิเคราะห์แผนงานโครงการ และงบประมาณ กรมอนามัย (e-Budget Anamai)

โดย

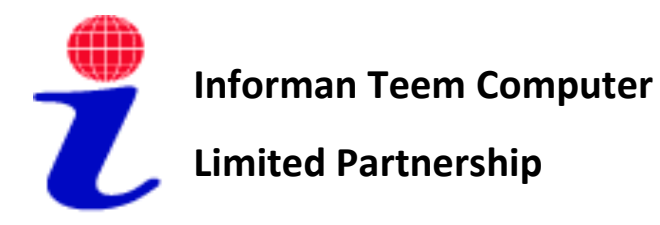

มีนาคม 2565

หจก.อินฟอร์แมนท์ ทีมคอมพิวเตอร์ 164/534 ถ.บางกรวย-ไทรน้อย ต.พิมลราช อ.บางบัวทอง จ.นนทบุรี 11110 โทร.081-495-8446 e-mail address : ssoprom@gmail.com

| บทที่ 1 ก | าารเข้าสู่ระบบ                                  | 1  |
|-----------|-------------------------------------------------|----|
| 1.        | ข้อมูลผู้ใช้งาน                                 | 3  |
| 2.        | การแก้ไขข้อมูลส่วนตัว                           | 3  |
| บทที่ 2 ก | การจัดทำคำของบประมาณงบลงทุน (ครุภัณฑ์)          | 5  |
| 1.        | หัวข้อรายละเอียดครุภัณฑ์                        | 6  |
| 2.        | หัวข้อวัตถุประสงค์ในการจัดหาครั้งนี้            | 7  |
| 3.        | หัวข้อเปรียบเทียบราคา                           | 9  |
| 4.        | หัวข้อรายละเอียดคุณลักษณะของครุภัณฑ์            | 10 |
| 5.        | หัวข้อครุภัณฑ์ 1 หน่วย ประกอบด้วย               | 10 |
| 6.        | หัวข้อครุภัณฑ์ที่จัดหาครั้งนี้ใช้กับ            | 10 |
| 7.        | หัวข้อบุคลากรหน่วยงานที่สามารถใช้ครุภัณฑ์นี้ได้ | 11 |
| 8.        | หัวข้อรายละเอียดผู้ให้ข้อมูล                    | 11 |
| 9.        | หัวข้อเอกสารแนบ                                 | 11 |
| 10.       | หัวข้อบันทึกคำของบประมาณ                        | 12 |
| บทที่ 3 ก | การจัดทำคำของบประมาณงบลงทุน (สิ่งก่อสร้าง)      | 13 |
| 1.        | หัวข้อรายละเอียดสิ่งก่อสร้าง                    | 14 |
| 2.        | หัวข้อรายละเอียดแบบแปลน                         | 14 |
| 3.        | หัวข้อวัตถุประสงค์ในการขอก่อสร้าง               | 15 |
| 4.        | หัวข้อเปรียบเทียบราคา                           | 17 |
| 5.        | หัวข้อรายละเอียดผู้ให้ข้อมูล                    | 17 |
| 6.        | หัวข้อเอกสารแนบ                                 | 17 |
| 7.        | หัวข้อบันทึกคำของบประมาณ                        | 18 |
| บทที่ 4 ก | การค้นหา แก้ไข ยกเลิกคำของบประมาณ               | 19 |
| 1.        | การค้นหาคำของบประมาณ                            | 19 |
| 2.        | การแก้ไข หรือ ยกเลิกคำของบประมาณ                | 19 |
| บทที่ 5 ก | การออกรายงานสรุปแบบคำของบลงทุน                  | 20 |

## สารบัญ

## บทที่ 1 การเข้าสู่ระบบ

เจ้าหน้าที่กรมอนามัยสามารถเข้าสู่ระบบจัดการแผนงานโครงการและงบประมาณ โดยสามารถเข้าสู่ระบบได้ ที่ URL : <u>https://anamai.moph.go.th/th</u> ที่เมนู "สำหรับเจ้าหน้าที่" > "ระบบ e-Budget Anamai" ดังภาพ

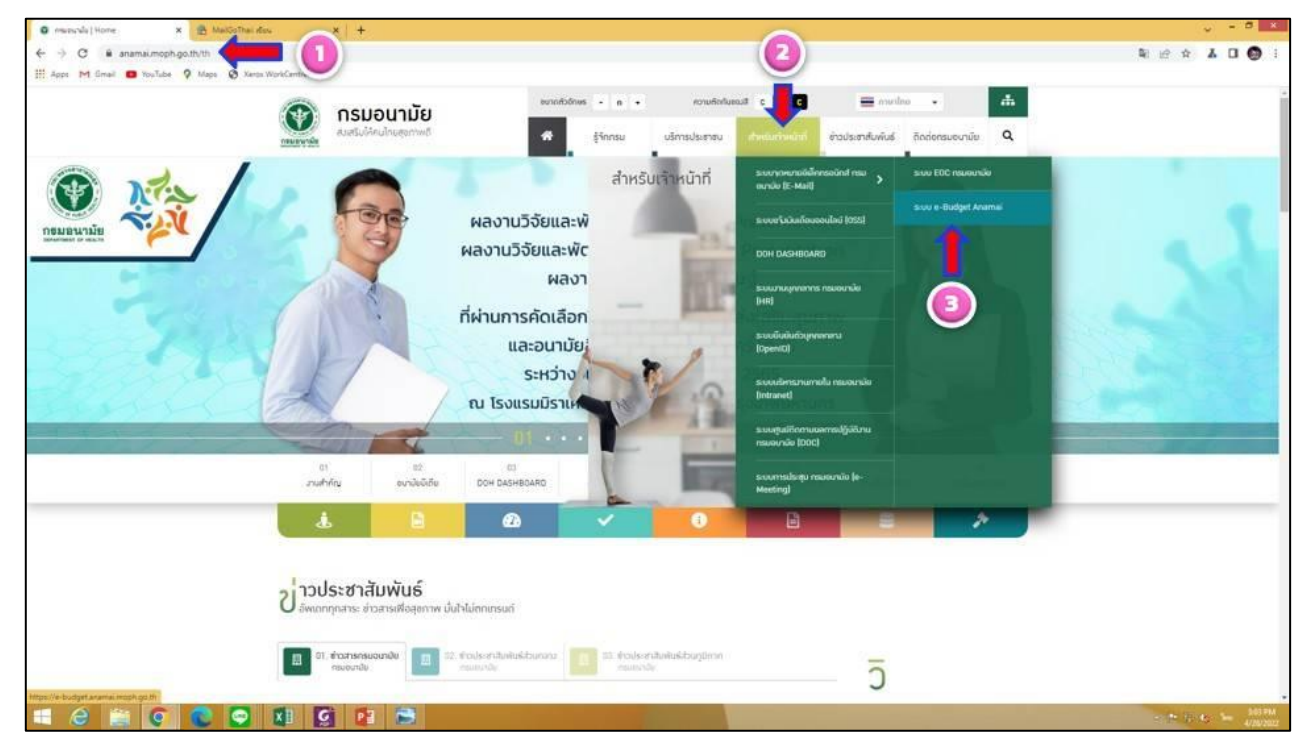

เมื่อเข้าหน้าจอระบบ e-Budget Anamai แล้วจะแสดงหน้าจอการขอเข้าสู่ระบบดังรูป

|                         | e-Budget Anamai |
|-------------------------|-----------------|
| ชื่อบัญชีผู้ใช้งาน      |                 |
| รหัสผ่าน (ลืมรหัสผ่าน?) |                 |
| 🗆 จำฉันในคราวต่อไป      |                 |
|                         | เข้าส่ระบบ      |

จากภาพการเข้าใช้งานผู้ใช้งานกรอกชื่อบัญชีผู้ใช้งาน และรหัสผ่าน ที่ถูกต้องให้เรียบร้อยแล้วคลิกที่ เข้าสู่ ระบบ ถ้า ชื่อบัญชีผู้ใช้งาน และ รหัสผ่าน ที่ใส่ถูกต้องตรงกัน จะสามารถเข้าสู่หน้าแรกของการใช้งานระบบได้ โดย ระบบจะแบ่งส่วนการแสดงผลเป็น 3 ส่วนหลัก คือ เมนูการใช้งานหลัก เมนูแสดงข้อมูลผู้ใช้งานและหน่วยงานที่ สังกัด และ Dashboard แสดงข้อมูลคำของบประมาณที่มีการนำเข้าข้อมูล

| 🕐 e-Budget Anamai                                 | 🗏 🏟 หน้าหลัก 💄ข้อมูลส่วนด้ว (สำนักส่งเสริมสุขภาพ)  |                                                                                                    | 🧈 e= 🗙 🖬                                                                                                    |
|---------------------------------------------------|----------------------------------------------------|----------------------------------------------------------------------------------------------------|----------------------------------------------------------------------------------------------------|
| 🧊 ทดสอบ ทดสอบ                                     | หน้าแรก แมนแสดงร้อมูลผู้ใช้งานและหน่วยงานที่สังกัด | Dashboard แสดงข้อมู                                                                                                    | ลด้ายอ Home / หน้าแรก                                                                                                    |
| <ul> <li>จัดทำตำขอ</li> <li>รายงานสรุป</li> </ul> | ศำของบประมาณ                                       | งแกะมาณที่มีการนำเร้า                                                                                                    | มือบประมาณ[2507♥]<br>                                                                                                    |
| 🔵 คู่มือการจัดทำคำขอ 🔇                            | งบลงทน                                             | ครุภัณฑ์                                                                                                    | สิ่งก่อสร้าง                                                                                                    |
| เมบูการใช้งานหลัก                                 | 2 รายการ<br>9,000,600 חירע<br>יירע                 | ครูกัณรหลึ่งแผ่ ได้บบบาท<br>0.000% จายการ<br>จายการ ครูกัณรหลังกว่า ได้บนบาท<br>จายการ จางกันที่จาก<br>จายการ<br>งบาท งานการ | สิ่งก่อสร้างสั่งแต่ 10 สำหนาท<br>0 ชายการ<br>0 บาท<br>2 รายการ สิ่งก่อสร้างส่งกว่า 10 สามาท<br>9,000,600 มาท 2 รายการ<br>9,000,000 มาท                              |
|                                                   | รำแนกประเภทครูกัณฑ์                                | near fragministar<br>1 Strains<br>0,01 B<br>0,01 B                                                                           | รำแบกประเภทสิ่งก่อสร้าง<br>เกิดร้างแห่ง<br>เกิดร้างแห่ง<br>เกิดร้าง<br>เกิดร้าง<br>เกิดร้าง<br>เกิดร้าง<br>เกิดร้าง<br>เกิดร้าง<br>เกิดร้าง<br>เกิดร้าง<br>เกิดร้าง |

ทั้งนี้ การใช้งานในส่วนเมนูการใช้งานหลัก จะประกอบด้วย 3 เมนูด้วยกัน ได้แก่

- 1. เมนู "จัดทำคำขอ" มีเมนูรายการที่สามารถใช้งานได้ ดังนี้
  - 1.1 คำของบดำเนินงาน
  - 1.2 คำของบลงทุน (ครุภัณฑ์)
  - 1.3 คำของบลงทุน (สิ่งก่อสร้าง)
- 2. เมนู "รายงาน" มีเมนูรายการที่สามารถใช้งานได้ ดังนี้
  - 2.1 รายงานสรุปงบบุคลากร
  - 2.2 รายงานสรุปงบดำเนินการ
  - 2.3 รายงานสรุปงบลงทุน
  - 2.4 รายงานสรุปงบเงินอุดหนุน
  - 2.5 รายงานสรุปงบรายจ่ายอื่นๆ
- 3. เมนู "คู่มือการจัดทำคำขอ"

#### 1. ข้อมูลผู้ใช้งาน

ผู้ใช้งานระบบจัดการแผนงานโครงการและงบประมาณ ของกรมอนามัย จะได้รับรหัสผู้ใช้งาน (username) และรหัสผ่าน (Password) จากผู้ดูแลระบบของกรมอนามัย

#### 2. การแก้ไขข้อมูลส่วนตัว

หากผู้ใช้งานต้องการปรับปรุง/แก้ไขข้อมูลส่วนตัว หลังจากเข้าสู่ระบบแล้ว สามารถตรวจสอบข้อมูลและแก้ไข ข้อมูลผู้ใช้งาน ได้ที่เมนู "ข้อมูลส่วนตัว" ได้ดังนี้

| 🕐 e-Budget Anamai                                | 🗏 😤 หน้าหลัก 💄 ช่อมูลส่วนด้ว   สำนักส่งเสริมสุขภาพ                                                                                                    |                                                        |                                                                                                    |                                         | <i>(</i> <b>●</b> ↔ × Ⅲ                                                                                        |
|--------------------------------------------------|----------------------------------------------------------------------------------------------------|--------------------------------------------------------|----------------------------------------------------------------------------------------------------|-----------------------------------------|----------------------------------------------------------------------------------------------------|
| 🥮 พลสอบ1 พลสอบ2                                  | หน้าแรก                                                                                                    |                                                        |                                                                                                    |                                         | Home / wshusn                                                                                                  |
| <ul> <li>จดทาดาขอ</li> <li>รายงานสรุป</li> </ul> | ต่าของบประมาณ                                                                                                    |                                                        |                                                                                                    |                                         |                                                                                                    |
| 🔵 ดูมือการจัดทำคำขอ 🔇                            | งบลงทุน                                                                                                    | ครุง                                                   | กัณฑ์                                                                                                    |                                         | สิ่งก่อสร้าง                                                                                                   |
|                                                  | 11 ברחשר<br>22,323,640 חרע<br>חרע 11                                                                                                    | 59.35%<br>גרומוזיז<br>13,250,000 אירע                  | ครูภัณฑ์อังแต่ 1 ล้านบาท<br>2 รายการ<br>12,570,000 บาท<br>ครูภัณฑ์ผ่ากว่า 1 ล้านบาท<br>3 รายการ<br>580,000 บาท | 40.65%<br>נדמת 5 גרמנד<br>9,073,640 ארע | ซึ่งก่อสร้างดังแต่ 10 ด้านบาท<br>อามกา<br>อิมาท<br>ซึ่งก่อสร้างต่ากว่า 10 ด้านบาท<br>อิรายการ<br>9,073,040 บาท |
|                                                  | จำแบกประเภทครูภัณฑ์<br>รูปเราไขธระธรรม                                                                                                    |                                                        | กัลสร้างสุดหนึ่งไหม<br>2 รายการ                                                                                | จำแนกประเภทสิ่งก่อ                      | สร้าง                                                                                                    |
|                                                  | 102 W<br>Research Charlen<br>1 Arrows<br>1 Arrows<br>1 | - ธรูปสะจำสองทำเหละรั<br>3 รายกาส<br>10 2.343<br>2.343 | 0.549 K<br>Bole<br>2 Jonava<br>2 John Promo<br>0.23 K                                                          |                                         | rias <sup>5</sup> v1ni<br>i naore<br>91.15                                                                     |
|                                                  |                                                                                                    | Hybdianiston                                           |                                                                                                    |                                         | Highelians.com                                                                                                 |

2.1 การแก้ไขข้อมูลผู้ใช้งาน ระบบจะอนุญาตให้ผู้ใช้งานปรับปรุง/แก้ไขข้อมูล ดังนี้ ชื่อผู้ใช้งาน ชื่อ-นามสกุล อีเมล์ผู้รับผิดชอบคนที่ 1 อีเมล์ผู้รับผิดชอบคนที่ 2 โดยเมื่อปรับปรุงข้อมูลแล้วเสร็จ คลิก <u>มันทึก</u> เพื่อทำการบันทึก ข้อมูล

| แก้ไขข้อมูลผู้ใช้งา       | นทดสอบ1 ทดสอบ2                | Home / แก้ไซข้อมูลผู้ใช้งานทดสอบ1 ทดสอบ2 |
|---------------------------|-------------------------------|------------------------------------------|
| ชื่อผู้ใช้งาน             |                               | ข้อมูลผู้ใช้งาน                          |
| ชื่อ-นามสกุล              |                               | รหัสผ่าน                                 |
| อีเมล์ผู้รับผิดชอบคนที่ 1 |                               |                                          |
| อึเมล์ผู้รับผิดชอบคนที่ 2 | and an and the set of the set |                                          |
| หน่วยงาน                  | สำนักร่งเสริมสุขภาพ × 💌       |                                          |
|                           | บันทัก                        |                                          |

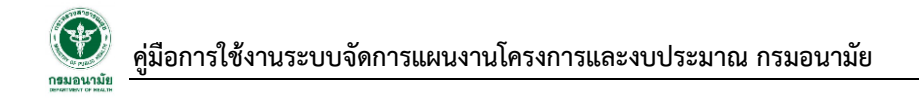

## 2.2 การแก้ไขรหัสผ่าน ผู้ใช้งานคลิก tab รหัสผ่าน และระบุข้อมูลรหัสผ่านใหม่ โดยเมื่อปรับปรุงข้อมูลแล้ว เสร็จ คลิก บันทึก เพื่อทำการบันทึกข้อมูล

| แก้ไขข้อมูลผู้ใช้งานทดสอบ1 ทดสอบ2 Home / แก้ไขข้อมูลผู้ใช้งานทดสอบ1 ทด |        |  |                 |  |
|------------------------------------------------------------------------|--------|--|-----------------|--|
| รหัสผ่าน                                                               |        |  | ข้อมูลผู้ใช้งาน |  |
|                                                                        | บันพึก |  | รหัสผ่าน        |  |

## บทที่ 2 การจัดทำคำของบประมาณงบลงทุน (ครุภัณฑ์)

การจัดทำคำของบประมาณงบลงทุน ที่เป็นค่าครุภัณฑ์ หมายถึง รายจ่ายเพื่อให้ได้มาซึ่งสิ่งของที่ลักษณะโดย สภาพคงทนถาวร หรือตามปกติ มีอายุการใช้งานยืนนาน ไม่สิ้นเปลือง หมดไป หรือเปลี่ยนสภาพไปในระยะเวลาอัน สั้น มีขั้นตอนการทำคำขอ ดังนี้

- 1. เข้าเมนู "จัดทำคำขอ"
- 2. เลือกหัวข้อ "งบลงทุน(ครุภัณฑ์)"
- 3. เลือกเพิ่มคำของบลงทุน(ครุภัณฑ์) ให้กดปุ่ม

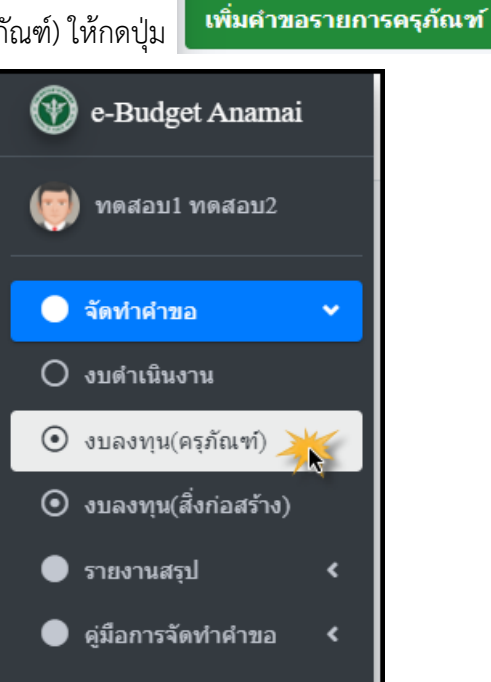

| รายการครุภัณฑ์<br>เพิ่มสาขอรายการครูกัณฑ์ |                    |          |                                                                                                    |                     |                         |              | ายการครุภัณฑ์           |                  |  |  |
|-------------------------------------------|--------------------|----------|----------------------------------------------------------------------------------------------------|---------------------|-------------------------|--------------|-------------------------|------------------|--|--|
| แสด                                       | ง 1 ถึง 8 จาก 8 ผล | ลัพธ์    |                                                                                                    |                     |                         |              |                         |                  |  |  |
| #                                         | ปีงบประมาณ         | สำดับที่ | รายการครูภัณฑ์                                                                                                    | การจัดหา            | ประเภทครุภัณฑ์          | จำนวน<br>รวม | รวมเป็นเงินทั้ง<br>สิ้น | สถานะดำขอ        |  |  |
|                                           | ~                  |          |                                                                                                    | ทั้งหมด 🗸           | ทั้งหมด 🗸               |              |                         | ทั้งหมด 🗸        |  |  |
| 1                                         | 2567               | 199      | เครื่องวัดความดันโลหิดขนิดอัตโหมัติแบบสอดแขน<br>Ø27 มี.ค. 65 : 10:20                                                              | ขอใหม่              | ดรุภัณฑ์การแพทย์        | 1            | 70,000                  | รอตรวจสอบ<br>0.  |  |  |
| 2                                         | 2567               | 4        | เครื้องฟอกอากาศ แบบทึ่งได้เพตาน หรือ แบบติดหนัง ขนาดความเร็วและรงสมระดับสูงไม่ด่า<br>กว่า 1,000 ขึ้นอฟเอ็ม<br>❶26 มิล. 65 : 12:15 | ขอทดแทน             | ครุภัณฑ์สำนักงาน        | 34           | 1,870,000               | รอดรวจสอบ<br>(). |  |  |
| 3                                         | 2567               | 450      | ชื่อภาษาไทย<br>✿25 มี.ค. 65 : 12:09                                                                                               | <b>ນ</b> ວເพີ່ນເດີນ | ครุภัณฑ์โฆษณาและเผยแพร่ | 2,000        | 400,000                 | รอตรวจสอบ<br>0-  |  |  |
| 4                                         | 2567               | 2        | ตู้แข่อาหาร ขนาด 20 ดิ้วบิ๊กฟุต<br>Ф25 มี.ค. 65 : 23:38                                                                           | ขอใหม่              | ดรุภัณฑ์งานบ้านงานครัว  | 2            | 70,000                  | รอตรวจสอบ<br>©.  |  |  |
| 5                                         | 2567               | 1        | ชุดโปรแกรมจัดการสำนักงาน ที่มีลืบสิทธิ์ถูกต้องตามกฎหมาย<br>O25 ม.ค. 65 : 19:17                                                    | ขอเพิ่มเดิม         | ครุภัณฑ์คอมพิวเตอร์     | 900          | 10,800,000              | รอตรวจสอบ<br>0-  |  |  |

## 🖉 คู่มือการใช้งานระบบจัดการแผนงานโครงการและงบประมาณ กรมอนามัย

การเพิ่มคำขอรายการครุภัณฑ์ โดยเพิ่มรายละเอียดคำขอตามหัวข้อรายการดังนี้

#### 1. หัวข้อรายละเอียดครุภัณฑ์

ในหัวข้อนี้ ระบบจะแสดงชื่อหน่วยงานที่สังกัด ตามสังกัดของผู้ใช้งานที่กำหนดไว้ พร้อมทั้งแสดงปีงบประมาณ ที่จะจัดทำคำขอให้อัตโนมัติ ผู้ใช้งานจะต้องระบุข้อมูลประเภทราคาที่ใช้อ้างอิง คือ ใช้ราคาตามมาตรฐานสำนัก งบประมาณ ราคามาตรฐาน ICT หรือ ราคาตลาด ซึ่งแต่ละประเภทราคาอ้างอิงจะมีรายละเอียดที่ต้องระบุ ดังนี้

- 1. กรณีเลือกประเภทราคา **"ราคามาตรฐานสำนักงบประมาณ"** ต้องบันทึกข้อมูลดังนี้
  - ลำดับความสำคัญ บันทึกตัวเลขลำดับความสำคัญของคำขอรายละเอียดครุภัณฑ์รายการนี้
  - ชื่อภาษาไทย เลือกรายชื่อครุภัณฑ์ตามรายการที่แสดง ซึ่งเป็นรายการที่เป็นตามมาตรฐานสำนัก งบประมาณ
  - จำนวนที่ขอ บันทึกจำนวนที่ขอเป็นตัวเลข

ทั้งนี้ ระบบจะแสดงข้อมูล หน่วยนับ ประเภทครุภัณฑ์ ราคาต่อหน่วย (บาท) และคำนวณจำนวนเงิน รวม (บาท) ให้โดยอัตโนมัติ

| 1. รายละเอียดครุภัณฑ์ |                                          |                                     |                           |
|-----------------------|------------------------------------------|-------------------------------------|---------------------------|
| * จำเป็น              |                                          |                                     |                           |
| หน่วนงาน              |                                          | ปีงบป                               | บประมาณ                   |
| สำนักส่งเสริมสุขภาพ   |                                          | ✔ 256                               | 567                       |
| เลือกราคาประเภทราคา   | รฐาน ICT 🤇 ราคาดลาด<br>านสำนักงบประมาณ * |                                     |                           |
| จำนวนที่ขอ *          | หน่วยนับ *                               | ประเภ                               | ะเภพครุภัณวโ*             |
|                       | เลือก หน่วยนับ                           | <ul> <li>✓</li> <li>เลือ</li> </ul> | ล็อก ประเภทครุภัณฑ์ 🗸     |
| ราคาต่อหน่วย (บาท) *  |                                          |                                     | รวมเป็นเงินทั้งสิ้น (บาท) |
| 0                     |                                          |                                     | 0                         |
|                       |                                          |                                     |                           |

- 2. กรณีเลือกประเภทราคา **"ราคามาตรฐาน ICT"** ต้องบันทึกข้อมูลดังนี้
  - ลำดับความสำคัญ บันทึกตัวเลขลำดับความสำคัญของคำขอรายละเอียดครุภัณฑ์รายการนี้
  - ชื่อภาษาไทย เลือกรายชื่อครุภัณฑ์ตามรายการที่แสดง ซึ่งเป็นรายการที่เป็นตามมาตรฐาน ICT
  - จำนวนที่ขอ บันทึกจำนวนที่ขอเป็นตัวเลข

ทั้งนี้ ระบบจะแสดงข้อมูล หน่วยนับ ประเภทครุภัณฑ์ ราคาต่อหน่วย (บาท) และคำนวณจำนวนเงิน รวม (บาท) ให้โดยอัตโนมัติ

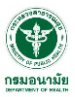

| 1. รายละเอียดครุภัณฑ์                                                        |                                                                                                 |                           |  |  |  |  |  |
|------------------------------------------------------------------------------|-------------------------------------------------------------------------------------------------|---------------------------|--|--|--|--|--|
| * จำเป็น                                                                     |                                                                                                 |                           |  |  |  |  |  |
| หน่วนงาน                                                                     |                                                                                                 | ป็งบประมาณ                |  |  |  |  |  |
| ส่านักส่งเสริมสุขภาพ                                                         |                                                                                                 | ✓ 2567                    |  |  |  |  |  |
| เลือกราคาประเภทราคา<br>ราคามาตรฐานสำนักงบประมาณ • •<br>ถ้าตับความสำคัญ •<br> | เลือกราคาประเภทราคา<br>⊙ราคามาตรฐานสำนักงบประมาณ ●ราคามาตรฐาน ICT ⊃ราคาดดาด<br>ดำดับความสำคัญ * |                           |  |  |  |  |  |
| เลือกรายการ                                                                  |                                                                                                 |                           |  |  |  |  |  |
| จำนวนที่ขอ *                                                                 | หน่วยนับ *                                                                                      | ประเภทครุภัณฑ์ *          |  |  |  |  |  |
|                                                                              | เลือก หน่วยนับ                                                                                  | 🗸 เลือก ประเภทครูภัณฑ์ 🗸  |  |  |  |  |  |
| ราคาต่อหน่วย (บาท) *                                                         |                                                                                                 | รวมเป็นเงินทั้งสิ้น (บาท) |  |  |  |  |  |
| 0                                                                            |                                                                                                 | 0                         |  |  |  |  |  |

- 3. กรณีเลือกประเภทราคา **"ราคาตลาด"** ต้องบันทึกข้อมูลดังนี้
  - ลำดับความสำคัญ บันทึกตัวเลขลำดับความสำคัญของคำขอรายละเอียดครุภัณฑ์รายการนี้
  - ชื่อภาษาไทย บันทึกชื่อภาษาไทยรายการครุภัณฑ์ที่ต้องการ
  - ชื่อภาษาอังกฤษ บันทึกชื่อภาษาอังกฤษรายการครุภัณฑ์ที่ต้องการ
  - จำนวนที่ขอ บันทึกจำนวนที่ขอเป็นตัวเลข
  - หน่วยนับ เลือกหน่วยนับตามรายการที่แสดงให้
  - ประเภทครุภัณฑ์ เลือกประเภทครุภัณฑ์ตามรายการที่แสดงให้
  - ราคาต่อหน่วย (บาท) บันทึกราคาต่อหน่วยของรายการครุภัณฑ์
  - รวมเป็นเงินทั้งสิ้น (บาท) ระบบจะคำนวณจำนวนเงินรวมทั้งหมดให้อัตโนมัติ
  - สามารถดาวน์โหลดทะเบียนกลาง-ครุภัณฑ์ กรมอนามัย ปี 2565 ได้ที่เมนู "คู่มือการจัดทำคำขอ"

| 1. รายละเอียดครุภัณฑ์                                                                              |                |                                  |  |  |  |  |  |
|----------------------------------------------------------------------------------------------------|----------------|----------------------------------|--|--|--|--|--|
| * จำเป็น                                                                                           |                |                                  |  |  |  |  |  |
| หน่วนงาน                                                                                           |                | ป็งบประมาณ                       |  |  |  |  |  |
| ส่านักส่งเสริมสุขภาพ                                                                               |                | <ul><li>✓</li><li>2567</li></ul> |  |  |  |  |  |
| เลือกราคาประเภทราคา<br>○ ราคามาตรฐานสำนักงบประมาณ ○ ราคามาตรฐาน ICT ● ราคาตตาด<br>ดำดับความสำคัญ * |                |                                  |  |  |  |  |  |
| ชื่อภาษาไทย *                                                                                      |                |                                  |  |  |  |  |  |
| ชื่อภาษาอังกฤษ                                                                                     |                |                                  |  |  |  |  |  |
| จำนวนที่ขอ *                                                                                       | หน่วยนับ *     | ประเภทครุภัณฑ์ *                 |  |  |  |  |  |
|                                                                                                    | เลือก หน่วยนับ | 🗸 เลือก ประเภทครูสัณฑ์           |  |  |  |  |  |
| ราคาต่อหน่วย (บาท) *                                                                               |                | รวมเป็นเงินทั้งสิ้น (บาท)        |  |  |  |  |  |
| 0                                                                                                  |                | 0                                |  |  |  |  |  |

#### หัวข้อวัตถุประสงค์ในการจัดหาครั้งนี้

- 2.1 กรณีเลือกหัวข้อ "**2.1 ทดแทนของเดิม**" ต้องบันทึกข้อมูลดังนี้
  - 2.1.1 ทดแทนของเดิมที่มีอายุการใช้งานมานานเป็นจำนวน (ปี) บันทึกจำนวนปีที่ใช้งานเป็นตัวเลข
  - 2.1.2 สภาพปัจจุบัน บันทึกสภาพครุภัณฑ์ในปัจจุบัน
  - 2.1.3 ซื้อเมื่อ บันทึกปีที่ทำการจัดซื้อ

คู่มือการใช้งานระบบจัดการแผนงานโครงการและงบประมาณ กรมอนามัย

- 2.1.4 หมายเลขครุภัณฑ์เดิม บันทึกหมายเลขครุภัณฑ์เดิม
- 2.1.5 จำนวนที่ต้องการใช้ (กรอบความต้องการ) บันทึกจำนวนที่ต้องการใช้เป็นตัวเลข
- 2.1.6 จำนวนที่มีอยู่เดิม บันทึกจำนวนที่มีอยู่เดิมเป็นตัวเลข
- 2.1.7 จำนวนที่ใช้งานได้ บันทึกจำนวนที่ใช้งานได้เป็นตัวเลข
- 2.1.8 จำนวนที่ชำรุด บันทึกจำนวนที่ชำรุดเป็นตัวเลข
- 2.1.9 จำนวนที่ยังขาดอยู่ แสดงเป็นตัวเลข โดยระบบจะคำนวณจำนวนที่ยังขาดอยู่ให้อัตโนมัติ
- 2.1.10 ระบุเหตุผลความจำเป็น บันทึกเหตุผลความจำเป็นในการจัดซื้อ

| <ol> <li>วัตถุประสงค์ในการจัดหาครั้งนี้ (เลือกเพียง 1 ข้อ) *</li> </ol> |                      |                  |            |    |
|-------------------------------------------------------------------------|----------------------|------------------|------------|----|
| 🗖 2.1 หดแทนของเดิม                                                      | 🗆 2.2 จัดหาเพิ่มเดิม |                  | 2.3 ขอใหม่ |    |
| หดแหนของเดิมที่มีอายุการใช้งานมานานเป็นจำนวน (ปี)                       | สภาพปัจจุบัน         |                  |            |    |
| A.4.                                                                    |                      |                  |            |    |
| 720100                                                                  |                      | หมายเลขครุภณฑเตม |            |    |
| จำนวนที่ต้องการใช้ (กรอบความต้องการ)                                    |                      |                  |            |    |
|                                                                         |                      |                  |            |    |
| จำนวนที่มีอยู่เดิม                                                      |                      |                  |            |    |
| ร่วมวนสำคัญมาใต้                                                        |                      |                  |            |    |
|                                                                         |                      |                  |            |    |
| จำนวนที่ข่ารุด                                                          |                      |                  |            |    |
|                                                                         |                      |                  |            |    |
| จำนวนที่ยังชาดอยู่                                                      |                      |                  |            |    |
| ระบเหตุผลดวามจำเป็น *                                                   |                      |                  |            |    |
|                                                                         |                      |                  |            |    |
|                                                                         |                      |                  |            |    |
|                                                                         |                      |                  |            |    |
|                                                                         |                      |                  |            | h. |

- 2.2 กรณีเลือกหัวข้อ "2.2 จัดหาเพิ่มเติม" ต้องบันทึกข้อมูลดังนี้
  - 2.2.1 จำนวนที่ต้องการใช้ (กรอบความต้องการ) บันทึกจำนวนที่ต้องการใช้เป็นตัวเลข
  - 2.2.2 จำนวนที่มีอยู่เดิม บันทึกจำนวนที่มีอยู่เดิมเป็นตัวเลข
  - 2.2.3 จำนวนที่ใช้งานได้ บันทึกจำนวนที่ใช้งานได้เป็นตัวเลข
  - 2.2.4 จำนวนที่ชำรุด บันทึกจำนวนที่ชำรุดเป็นตัวเลข
  - 2.2.5 จำนวนที่ยังขาดอยู่ แสดงเป็นตัวเลข โดยระบบจะคำนวณจำนวนที่ยังขาดอยู่ให้อัตโนมัติ
  - 2.2.6 ระบุเหตุผลความจำเป็น บันทึกเหตุผลความจำเป็นในการจัดซื้อ

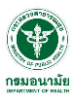

| 2. วัตถุประสงค์ในการจัดหาครั้งนี้ (เลือกเพียง 1 ข้อ) * |                      |            |   |
|--------------------------------------------------------|----------------------|------------|---|
| 🗆 2.1 หดแทนของเดิม                                     | 🜌 2.2 จัดหาเพิ่มเติม | 2.3 ขอใหม่ |   |
| จำนวนที่ต้องการใช้ (กรอบความต้องการ)                   |                      |            |   |
| จำนวนที่มีอยู่เดิม                                     |                      |            |   |
| จำนวนที่ใช้งานได้                                      |                      |            |   |
| จำนวนที่ข่ารุด                                         |                      |            |   |
| จำนวนที่ยังชาดอยู่                                     |                      |            |   |
| ระบุเหตุผลความจำเป็น *                                 |                      |            |   |
|                                                        |                      |            |   |
|                                                        |                      |            |   |
|                                                        |                      |            | " |

2.3 กรณีเลือกหัวข้อ "2.3 ขอใหม่" ต้องบันทึกข้อมูลดังนี้

2.3.1 จำนวนที่ต้องการใช้ (กรอบความต้องการ) บันทึกจำนวนที่ต้องการใช้เป็นตัวเลข

2.3.2 ระบุเหตุผลความจำเป็น บันทึกเหตุผลความจำเป็นในการจัดซื้อ

| 2. วัตถุประสงค์ในการจัดหาครั้งนี้ (เลือกเพียง 1 ข้อ) * |                      |                                                                                                    |
|--------------------------------------------------------|----------------------|----------------------------------------------------------------------------------------------------|
| □ 2.1 ทดแทนของเดิม                                     | □ 2.2 จัดหาเพิ่มเดิม | 🖾 2.3 พลไหม่                                                                                                    |
| จำนวนที่ด้องการใช้ (กรอบความด้องการ)                   |                      |                                                                                                    |
|                                                        |                      |                                                                                                    |
| จำนวนที่มีอยู่เดิม                                     |                      |                                                                                                    |
| 0                                                      |                      |                                                                                                    |
| จำนวนที่ใช้งานได้                                      |                      |                                                                                                    |
| 0                                                      |                      |                                                                                                    |
| จำนวนที่ขำรุด                                          |                      |                                                                                                    |
| 0                                                      |                      |                                                                                                    |
| จำนวนที่ยังขาดอยู่                                     |                      |                                                                                                    |
| 0                                                      |                      |                                                                                                    |
| ระบุเหตุผลความจำเป็น *                                 |                      |                                                                                                    |
|                                                        |                      |                                                                                                    |
|                                                        |                      |                                                                                                    |
|                                                        |                      |                                                                                                    |
|                                                        |                      | le contracte de la contracte de la contracte de la contracte de la contracte de la contracte de la contracte de |
|                                                        |                      |                                                                                                    |

#### หัวข้อเปรียบเทียบราคา

เลือกหัวข้อเปรียบเทียบราคาได้เพียง 1ข้อเท่านั้นจากตัวเลือกที่มี 3 ข้อ และต้องบันทึกข้อมูลตามหัวข้อที่เลือก ดังนี้

- กรณีเลือกเปรียบเทียบจากราคาที่หน่วยงานเคยจัดซื้อก่อนหน้า บันทึกข้อมูล หน่วยงานเคยซื้อเมื่อ ปี และ ราคาต่อหน่วย หรือ
- 2. กรณีเลือกเปรียบเทียบจากการสืบราคา บันทึกข้อมูล สืบราคาจาก และ ราคาต่อหน่วย หรือ
- กรณีเลือกเปรียบเทียบจากราคาที่หน่วยงานอื่นเคยจัดซื้อ บันทึกข้อมูล เคยมีหน่วยงานอื่นจัดซื้อไว้ ใช้ในราชการ ระบุ โรงพยาบาล/ศูนย์/กอง/สำนักชื้อเมื่อปี และ ราคาต่อหน่วย

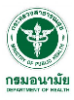

| 3. เปรียบเทียบ | 3. เปรียบเทียบราคา * (เลือกเพียง 1 ข้อ) |              |              |  |  |  |
|----------------|-----------------------------------------|--------------|--------------|--|--|--|
|                | หน่วยงานเดยชื้อเมื่อปี                  | ราดาต่อหน่วย |              |  |  |  |
|                | สึบราคาจาก                              | ราคาต่อหน่วย |              |  |  |  |
|                |                                         |              |              |  |  |  |
|                | เดยมีหน่วยงานอื่นจัดชื้อไว้ใช้ในราชการ  |              |              |  |  |  |
|                | ระบุ โรงพยาบาล/ศูนย์/กอง/สำนัก          | ชื่อเมื่อป   | ราดาต่อหน่วย |  |  |  |
|                |                                         |              |              |  |  |  |

#### 4. หัวข้อรายละเอียดคุณลักษณะของครุภัณฑ์

บันทึกรายละเอียดคุณลักษณะของครุภัณฑ์ (Specification) ที่ต้องการจัดหา ทั้งนี้ ครุภัณฑ์ที่เป็นราคา มาตรฐานสำนักงบประมาณ และมาตรฐาน ICT ไม่ต้องระบุรายละเอียดคุณลักษณะ

| 4. รายละเอียดคุณลักษณะของครภัณฑ์ *                                                                                                  |  |
|----------------------------------------------------------------------------------------------------|--|
| รายละเอียดคุณลักษณะของครุภัณฑ์ (Specification) ที่ต้องการจัดหา ห้ามระบุว่า "ตามมาตรฐานที่ทางราชการกำหนดหรือตามมาตรฐานสำนักงบประมาณ" |  |
|                                                                                                    |  |
|                                                                                                    |  |
|                                                                                                    |  |
|                                                                                                    |  |

#### 5. หัวข้อครุภัณฑ์ 1 หน่วย ประกอบด้วย

บันทึกส่วนประกอบของครุภัณฑ์ 1 หน่วย (กรณีครุภัณฑ์ที่ต้องใช้งานประกอบกัน ถ้าได้เพียงชิ้นใดชิ้นหนึ่งแล้ว ไม่สามารถใช้งานได้)

| 5. ครูภัณฑ์ 1 หน่วยประกอบด้วย |   |
|-------------------------------|---|
|                               |   |
|                               |   |
|                               |   |
|                               | 4 |
|                               |   |

#### 6. หัวข้อครุภัณฑ์ที่จัดหาครั้งนี้ใช้กับ

บันทึกข้อมูลกลุ่มเป้าหมายผู้รับบริการ จำนวนผู้รับบริการที่ต้องมารับบริการจากครุภัณฑ์นี้ (ราย/วัน) และ จำนวนที่ให้บริการได้ของครุภัณฑ์เป็นตัวเลข

| <ol> <li>ครูภัณฑ์ที่จัดหาครั้งนี้ไปกับ *</li> </ol>                 |                                                           |
|---------------------------------------------------------------------|-----------------------------------------------------------|
| กลุ่มเป้าหมายผู้รับบริการ                                           |                                                           |
| ปัจจุบันจำนวนผู้รับบริการที่ต้องมารับบริการจากครุภัณฑ์นี้ (ราย/วัน) | ครูภัณฑ์ 1 หน่วย สามารถให้บริการผู้รับบริการได้ (ราย/วัน) |
|                                                                     |                                                           |

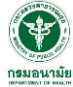

#### หัวข้อบุคลากรหน่วยงานที่สามารถใช้ครุภัณฑ์นี้ได้

บันทึกบุคลากรหน่วยงานที่สามารถใช้ครุภัณฑ์นี้ได้ ดังนี้ จำนวนแพทย์ (คน) จำนวนพยาบาล (คน) หรือจำนวน บุคลากรตำแหน่งอื่นๆ

| 7.บุคลากรหน่วยงานที่สามารถใช้ครุภัณฑที่ใต้ |                      |
|--------------------------------------------|----------------------|
| แพทย์เป็นจำนวน (คน)                        | พยาบาลเป็นจำนวน (คน) |
|                                            |                      |
| อื่น ๆ (โปรดระบุ ตำแหน่งและจำนวน (คน))     |                      |
|                                            |                      |
|                                            |                      |
|                                            |                      |
|                                            | h.                   |
| อื่น ๆ (โปรดระบุ ดำแหน่งและจำนวน (คม))     | k                    |

#### 8. หัวข้อรายละเอียดผู้ให้ข้อมูล

บันทึกรายละเอียดผู้ให้ข้อมูล ดังนี้ ชื่อ-นามสกุล ตำแหน่ง หมายเลขโทรศัพท์ติดต่อ (ระบุหมายเลขโทรศัพท์ สำนักงาน และหมายเลขโทรศัพท์มือถือ) และหมายเลขโทรสาร

| 8. รายละเอียดผู้ให้ข้อมูล * |         |
|-----------------------------|---------|
| ชื่อ-นามสกุด ผู้ให้ข้อมูด   | ตำแหน่ง |
|                             |         |
| เบอร์ติดต่อ                 | โพรสาร  |
|                             |         |

#### 9. หัวข้อเอกสารแนบ

กรณีเลือกประเภทราคา "ราคาตลาด" ต้องแนบไฟล์เอกสารใบเสนอราคา และ Spec ที่หน่วยงานกำหนด โดยเป็นไฟล์นามสกุล .pdf เท่านั้น และขนาดไม่เกิน 25Mb

\*กรณีเลือก "ราคามาตรฐานสำนักงบประมาณ" หรือ ราคามาตรฐาน ICT" จะไม่ต้องแนบเอกสารที่เกี่ยวข้อง

| 9.เอกสารแนบ *                                  | 9.เอกสารแนบ *                                                                                                    |  |  |  |  |  |  |
|------------------------------------------------|----------------------------------------------------------------------------------------------------|--|--|--|--|--|--|
| *รองรับไฟด์ pdf เท่านั้น และขนาดในเกิน 25Mb    |                                                                                                    |  |  |  |  |  |  |
| ใบเสนอราคา Choos                               | • Files No file chosen                                                                                                    |  |  |  |  |  |  |
| *กรณีไม่เป็นตามราคามาตรร<br>รายละเอียดคุณลักษะ | *กรณีไปเป็นคามราคามาตรฐานเสาปกรมประมาณ มาตรฐาน ICT ให้มีในเสนอรกลาอย่างน้อย 3 ประกง<br>รายตะเอี้ยดตุณตักษณะ(spec)/Tor Choose Files No file chosen |  |  |  |  |  |  |
| #                                              | # ชื่อไฟล์ ประเภทไฟล์                                                                                                    |  |  |  |  |  |  |
| No results found.                              |                                                                                                    |  |  |  |  |  |  |
|                                                |                                                                                                    |  |  |  |  |  |  |
| บันทึกเพิ่ม ยกเลิก                             |                                                                                                    |  |  |  |  |  |  |

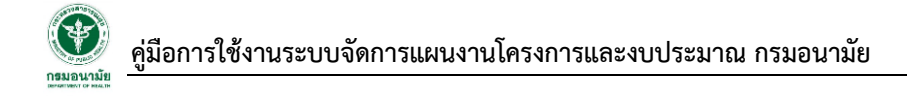

#### 10. หัวข้อบันทึกคำของบประมาณ

|         | กดปุ่ม                     | บันทึกเพิ่ม                     | เพื่อทำการบันทึกคำ                      | าขอ หรือ กดปุ่ม | ยกเลิก   | หากต้องการยกเลิกเ | การบันทึก | รายการคำขอ |
|---------|----------------------------|---------------------------------|-----------------------------------------|-----------------|----------|-------------------|-----------|------------|
| 9.10    | กสารแนบ *                  |                                 |                                         |                 |          |                   |           |            |
| *sav    | รับไฟล์ pdf เท่านั้น และ   | ขนาดไม่เก็น 25Mb                |                                         |                 |          |                   |           |            |
| ใบเส    | นอราคา Choose File         | s No file chosen                |                                         |                 |          |                   |           |            |
| *กรณ์   | ไม่เป็นตามราคามาตรฐานสำบั  | มักงบประมาณ/มาตรฐาน ICT ให้มีใบ | มเสนอราคาอย่างน้อย 3 บริษัท/ร้านค้า<br> |                 |          |                   |           |            |
| ราย     | ละเอียดคุณลักษณะ(sp        | pec)/Tor Choose Files No        | file chosen                             |                 |          |                   |           |            |
| #       |                            | ชื่อไฟต์                        | <u> </u>                                |                 | ประเภทไข | ฟล์               |           |            |
|         | คลิก "บันทึกเพิ่ม" เพื่อท้ | าการบันที่กรายการคำขอ           |                                         |                 |          |                   |           |            |
| บันที่ก | าเพิ่ม ยกเล็ก              | คลิก "ยกเลิก" หากต้องกา         | เรยกเลิกการบันทึกรายการคำขอ             |                 |          |                   |           |            |

## บทที่ 3 การจัดทำคำของบประมาณงบลงทุน (สิ่งก่อสร้าง)

การจัดทำคำของบประมาณงบลงทุน ที่เป็นค่าสิ่งก่อสร้าง หมายถึง หมายถึง รายจ่ายเพื่อให้ได้มาซึ่งที่ดินหรือ สิ่งก่อสร้าง รวมถึงสิ่งต่างๆ ที่ ติดตรึงกับที่ดินหรือสิ่งก่อสร้าง มีขั้นตอนการทำคำขอ ดังนี้

- 1. เข้าเมนู "จัดทำคำขอ"
- 2. เลือกหัวข้อ "งบลงทุน(สิ่งก่อสร้าง)"
- 3. เลือกเพิ่มคำของบลงทุน(สิ่งก่อสร้าง) ให้กด 🏼

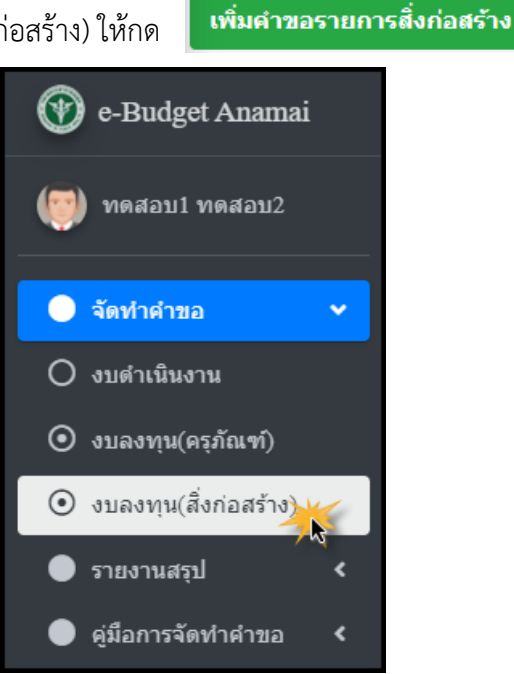

| ราย<br>เพิ่มส<br>แสดง 1 | การสิ่งก่อส<br>เาขอรายการสิ่งก่<br>ถึง 5 จาก 5 ผลลัพ | สร้าง<br>กลร้าง<br>ช   | คลิกเพียเพิ่มคำขอรายการสิ่งก่อสร้าง        |             |                    |          |                     |                                   | หน้าหลัก / ราย     | การสิ่งก่อสร้าง |
|-------------------------|------------------------------------------------------|------------------------|--------------------------------------------|-------------|--------------------|----------|---------------------|-----------------------------------|--------------------|-----------------|
| #                       | ปึงบประมาณ                                           | ลำดับ<br>ดวาม<br>สำคัญ | รายการสิ่งก่อสร้าง                         | การจัดหา    | ประเภทสิ่งก่อสร้าง | จำนวนรวม | รวมเป็นเงินทั้งสิ้น | สถานะคำขอ                         |                    |                 |
|                         | ~                                                    |                        |                                            | ทั้งหมด 🗸   | ทั้งหมด 🗸          |          |                     | ทั้งหมด 🗸                         |                    |                 |
| 1                       | 2567                                                 | 3                      | ชื่อสิ่งก่อสร้าง ภ<br>€27 มี.ค. 65 : 10:31 | ขอใหม่      | ก่อสร้างใหม่       | 2        | 90,000              | รอดรวจสอบ<br>©27 มี.ค. 65 : 10:34 |                    |                 |
| 2                       | 2567                                                 | 3                      | ชื่อสิ่งก่อสร้าง 2<br><b>©</b> -           | ขอเพิ่มเดิม | ปรับปรุง           | 1        | 12,000              | รอตรวจสอบ<br>0-                   | 🕑 คูราย<br>ละเอียด |                 |
| 3                       | 2567                                                 | 4                      | ชื่อสิ่งก่อสร้าง 1<br><b>©</b> -           | ขอทดแทน     | ปรับปรุง           | 1        | 4,540               | รอตรวจสอบ<br>0-                   |                    |                 |
| 4                       | 2567                                                 | 5                      | ชื่อสิ่งก่อสร้าง<br>✔.                     | ขอเพิ่มเดิม | ก่อสร้างผูกพันใหม่ | 2        | 52,000              | รอตรวจสอบ<br>0.                   |                    |                 |
| 5                       | 2567                                                 | 22                     | ชื่อสิ่งก่อสร้าง 3<br>©-                   | ขอใหม่      | ก่อสร้างใหม่       | 1        | 120,000,000         | รอตรวจสอบ<br>©.                   |                    |                 |

การเพิ่มคำขอรายการครุภัณฑ์ โดยเพิ่มรายละเอียดคำขอตามหัวข้อรายการดังนี้

#### 1. หัวข้อรายละเอียดสิ่งก่อสร้าง

ในหัวข้อนี้ ระบบจะแสดงชื่อหน่วยงานที่สังกัด ตามสังกัดของผู้ใช้งานที่กำหนดไว้ พร้อมทั้งแสดงปีงบประมาณ ที่จะจัดทำคำขอให้อัตโนมัติ ผู้ใช้งานจะต้องระบุข้อมูลเพิ่มเติม ดังนี้

- ความสำคัญของรายการนี้จัดเป็นลำดับที่ บันทึกตัวเลขลำดับความสำคัญของคำขอรายละเอียด สิ่งก่อสร้างรายการนี้
- 2. ชื่อสิ่งก่อสร้าง บันทึกชื่อสิ่งก่อสร้าง
- ประเภทสิ่งก่อสร้าง บันทึกประเภทสิ่งก่อสร้าง ซึ่งจะแยกย่อยออกเป็น ก่อสร้างใหม่ ปรับปรุง สิ่งก่อสร้าง ก่อสร้างผูกพันใหม่
  - \* กรณีเป็นก่อสร้างผูกพันใหม่ ต้องระบุจำนวนเงินงบประมาณที่จะต้องผูกพันในปีงบประมาณ ถัดไปด้วย ทั้งนี้ ผูกพันได้ไม่เกิน 3 ปีงบประมาณ
- 4. จำนวนที่ขอ บันทึ้กจำนวนที่ขอเป็นตัวเลข
- 5. หน่วยนับ บันทึกหน่วยนับตามตัวเลือกที่แสดง
- ราคาต่อหน่วย บันทึกราคาต่อหน่วยเป็นตัวเลข
- 7. รวมเป็นเงินทั้งสิ้น (บาท) แสดงจำนวนเงินรวมทั้งหมดเป็นตัวเลข
- 8. ระยะเวลาในการก่อสร้าง (วัน) บันทึกระยะเวลาที่ใช้ในการก่อสร้างเป็นตัวเลข
- 9. จำนวนงวดงาน (งวด) บันทึกจำนวนงวดงานเป็นตัวเลข
- 10. พื้นที่ใช้สอยของสิ่งก่อสร้าง (ตารางเมตร) บันทึกพื้นที่ใช้สอยของสิ่งก่อสร้างเป็นตัวเลข
- 11. ลักษณะของสิ่งก่อสร้าง บันทึกลักษณะของสิ่งก่อสร้าง

| * จำเป็น                               |                     |                                 |                                            |   |  |
|----------------------------------------|---------------------|---------------------------------|--------------------------------------------|---|--|
| หน่วนงาน                               |                     | ปังบประมาณ                      |                                            |   |  |
| ส่านักส่งเสริมสุขภาพ                   |                     | ✔ 2567                          |                                            |   |  |
| ความสำคัญของรายการนี้จัดเป็นลำดับที่ * |                     |                                 |                                            |   |  |
| ชื่อสิ่งก่อสร้าง *                     |                     | ประเภทสิ่งก่อสร้าง *            |                                            |   |  |
|                                        |                     | เลือก ประเภท                    |                                            | ~ |  |
| จำนวนที่ขอ *                           | หน่วยนับ *          | ราดาต่อหน่วย *                  | รวมเป็นเงินทั้งสิ้น (บาท)                  |   |  |
|                                        | เลือก หน่วยนับ      | ✔ 0                             | 0                                          |   |  |
| ระยะเวลาในการก่อสร้าง (วัน) *          | จำนวนงวดงาน (งวด) * | พื้นที่ใช้สอยของสิ่งก่อสร้าง (ต | พื้นที่ใช้สอยของสิ่งก่อสร้าง (ดารางเมตร) * |   |  |
|                                        |                     |                                 |                                            |   |  |
| ลักษณะของสิ่งก่อสร้าง                  |                     |                                 |                                            |   |  |
|                                        |                     |                                 |                                            |   |  |

#### 2. หัวข้อรายละเอียดแบบแปลน

บันทึกเลขที่แบบแปลนและบันทึกราคากลางเป็นตัวเลข

| 2. รายละเอียดแบบแปลน * |          |
|------------------------|----------|
| เลชที่แบบแปลน          | ราคากลาง |
|                        | 0        |
|                        |          |

#### 3. หัวข้อวัตถุประสงค์ในการขอก่อสร้าง

#### 3.1 กรณีเลือกหัวข้อ **"ทดแทนของเดิม**" ต้องบันทึกข้อมูลดังนี้

- ระบุตัวเลขจำนวนที่ต้องการใช้ (กรอบความต้องการ) จำนวนที่มีอยู่เดิม จำนวนที่ยังใช้งานได้ จำนวนที่ชำรุด โดยระบบจะคำนวณจำนวนที่ยังขาดอยู่ให้อัตโนมัติ
- ระบุเหตุผลความจำเป็น ให้บันทึกเหตุผลความจำเป็นในการจัดหา ทั้งนี้ ข้อมูลเหตุผลความ จำเป็นต้องมีความยาวไม่ต่ำกว่า 100 ตัวอักษร
- 3. ระบุอายุการใช้งานของเดิมเป็นจำนวนปี พร้อมทั้งระบุปี พ.ศ.ที่ก่อสร้าง
- 4. ระบุสภาพของเดิมว่ามีสภาพเป็นอย่างไร

| <ol> <li>วัตถุประสงศ์ในการขอก่อสร้าง * (เลือกเพียง 1 ข้อ)</li> </ol> |                     |                     |                |
|----------------------------------------------------------------------|---------------------|---------------------|----------------|
| 🛛 ทดแทนของเดิม                                                       | 🗆 ก่อสร้างเพิ่มเดิม |                     | □ ก่อสร้างใหม่ |
| ทดแหนของเดิมที่มีอายุการใช้งานมานาน (จำนวน ปี)                       |                     | ก่อสร้างเมื่อปี พ.ศ |                |
|                                                                      |                     |                     |                |
| สภาพของเดิมเป็นอย่างไร                                               |                     |                     |                |
|                                                                      |                     |                     |                |
|                                                                      |                     |                     |                |
|                                                                      |                     |                     |                |
| จำนวนที่ต้องการใช้ (กรอบความต้องการ)                                 |                     |                     |                |
| ร่วมวนนี้ชื่อยุ่มดิน                                                 |                     |                     |                |
| тикинации                                                            |                     |                     |                |
| จำนวนที่ใช้งานได้                                                    |                     |                     |                |
|                                                                      |                     |                     |                |
| จำนวนที่ข่ารุด                                                       |                     |                     |                |
|                                                                      |                     |                     |                |
| จานวนทยงชาตอยู                                                       |                     |                     |                |
| ระบุเหตุผลดวามจำเป็น * (ขนาดดวามยาวใม่ต่ำกว่า 100 ตัวอักษร)          |                     |                     |                |
|                                                                      |                     |                     |                |
|                                                                      |                     |                     |                |
|                                                                      |                     |                     |                |

3.2 กรณีเลือกหัวข้อ "**ก่อสร้างเพิ่มเติม**" ต้องบันทึกข้อมูลดังนี้

- ระบุตัวเลขจำนวนที่ต้องการใช้ (กรอบความต้องการ) จำนวนที่มีอยู่เดิม จำนวนที่ยังใช้งานได้ จำนวนที่ชำรุด โดยระบบจะคำนวณจำนวนที่ยังขาดอยู่ให้อัตโนมัติ
- ระบุเหตุผลความจำเป็น ให้บันทึกเหตุผลความจำเป็นในการจัดหา ทั้งนี้ ข้อมูลเหตุผลความ จำเป็นต้องมีความยาวไม่ต่ำกว่า 100 ตัวอักษร

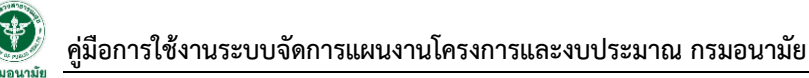

| <ol> <li>วัดฤประสงค์ในการขอก่อสร้าง * (เลือกเพียง 1 ข้อ)</li> </ol> |                     |                |
|---------------------------------------------------------------------|---------------------|----------------|
| 🗆 ทดแทบของเดิม                                                      | 🗹 ก่อสร้างเพิ่มเดิม | 🗆 ก่อสร้างใหม่ |
| จำนวนที่ต้องการใช้ (กรอบความต้องการ)                                |                     |                |
| จำนวนที่มีอยู่เดิม                                                  |                     |                |
| จำนวนที่ใช้งานได้                                                   |                     |                |
| จำนวนที่ข่ารุด                                                      |                     |                |
| จำนวนที่ยังขาดอยู่                                                  |                     |                |
| ระบุเหตุผลความจำเป็น * (ขนาดความยาวไม่ต่ำกว่า 100 ตัวอักษร)         |                     |                |
|                                                                     |                     |                |
|                                                                     |                     |                |
|                                                                     |                     | 6              |

- 3.3 กรณีเลือกหัวข้อ "**ก่อสร้างใหม่**" ต้องบันทึกข้อมูลดังนี้
  - ระบุตัวเลขจำนวนที่ต้องการใช้ (กรอบความต้องการ) โดยระบบจะคำนวณจำนวนที่ยังขาดอยู่ให้ อัตโนมัติ
  - ระบุเหตุผลความจำเป็น ให้บันทึกเหตุผลความจำเป็นในการจัดหา ทั้งนี้ ข้อมูลเหตุผลความ จำเป็นต้องมีความยาวไม่ต่ำกว่า 100 ตัวอักษร

| 3. วัตถุประสงค์ในการขอก่อสร้าง * (เลือกเพียง 1 ข้อ)         |                     |                |    |
|-------------------------------------------------------------|---------------------|----------------|----|
| 🗆 ทดแทนของเดิม                                              | 🗆 ก่อสร้างเพิ่มเติม | 🖉 ก่อสร้างใหม่ |    |
| จำนวนที่ต้องการใช้ (กรอบความต้องการ)                        |                     |                |    |
|                                                             |                     |                |    |
| จำนวนที่มีอยู่เดิม                                          |                     |                |    |
| 0                                                           |                     |                |    |
| จำนวนที่ใช้งานได้                                           |                     |                |    |
| 0                                                           |                     |                |    |
| จำนวนที่ข่ารุด                                              |                     |                |    |
| 0                                                           |                     |                |    |
| จำนวนที่ยังขาดอยู่                                          |                     |                |    |
| 0                                                           |                     |                |    |
| ระบุเหตุผลดวามจำเป็น * (ขนาดดวามยาวไม่ต่ำกว่า 100 ตัวอักษร) |                     |                |    |
|                                                             |                     |                |    |
|                                                             |                     |                |    |
|                                                             |                     |                |    |
|                                                             |                     |                | li |

#### 4. หัวข้อเปรียบเทียบราคา

เลือกหัวข้อเปรียบเทียบราคาได้เพียง 1 ข้อเท่านั้นจากตัวเลือกที่มี 2 ข้อ และต้องบันทึกข้อมูลตามหัวข้อที่เลือก ดังนี้

- กรณีเลือกเปรียบเทียบจากราคาที่หน่วยงานเคยก่อสร้างก่อนหน้า บันทึกข้อมูลหน่วยงานเคยก่อสร้าง เมื่อปี พ.ศ. และบันทึกราคาต่อหลัง (บาท) หรือ
- กรณีเลือกเปรียบเทียบจากราคาที่หน่วยงานอื่นเคยก่อสร้าง บันทึกข้อมูลเคยมีหน่วยงานอื่นก่อสร้างแล้ว และ บันทึกปีที่ก่อสร้าง และบันทึกราคาต่อหลัง (บาท)

| 4. เปรียบเทียบรา | 4. เปรียบมเพียบราคา * (เลือกเพียง 1 ข้อ) |                      |                   |  |  |  |  |  |  |  |  |
|------------------|------------------------------------------|----------------------|-------------------|--|--|--|--|--|--|--|--|
| 0                | หน่วยงานเคยก่อสร้างเมื่อปี พ.ศ.          | ราคาต่อหลัง (บาท)    |                   |  |  |  |  |  |  |  |  |
|                  |                                          |                      |                   |  |  |  |  |  |  |  |  |
|                  | เดยมีหน่วยงานอื่นก่อสร้างแล้ว ระบุ       | ก่อสร้างเมื่อปี พ.ศ. | ราคาต่อหลัง (บาท) |  |  |  |  |  |  |  |  |
|                  |                                          |                      |                   |  |  |  |  |  |  |  |  |
|                  |                                          |                      |                   |  |  |  |  |  |  |  |  |

#### หัวข้อรายละเอียดผู้ให้ข้อมูล

บันทึกรายละเอียดผู้ให้ข้อมูล ดังนี้ ชื่อ-นามสกุล ตำแหน่ง หมายเลขโทรศัพท์ติดต่อ (ระบุหมายเลขโทรศัพท์ สำนักงาน และหมายเลขโทรศัพท์มือถือ)

| 5. รายละเอียดผู้ให้ข้อมูล * |         |
|-----------------------------|---------|
|                             |         |
| ชื่อ-นามศกุด ผู้ให้ช้อมูด   | ดำแหน่ง |
|                             |         |
| เมอร์ติดด่อ                 |         |
|                             |         |
|                             |         |

#### หัวข้อเอกสารแนบ

บันทึกเอกสารจะต้องเป็นไฟล์ pdf เท่านั้น และขนาดไม่เกิน 25Mb

| 5. เอกสารแนน *                                                                             |               |  |  |  |  |  |  |  |  |  |
|--------------------------------------------------------------------------------------------|---------------|--|--|--|--|--|--|--|--|--|
| รองรับไฟล์ pdf เท่านั้น และขนาดไม่เกิน 25Mb                                                |               |  |  |  |  |  |  |  |  |  |
|                                                                                            |               |  |  |  |  |  |  |  |  |  |
| (* ແນນແປລແປລແບັລແດັແ 100 Mb)<br>1. ແນນແປລແ Choose Fides No file chosen                     |               |  |  |  |  |  |  |  |  |  |
| 2. แบบปร.4 ปร.5 และแบบสรุปประมาณราคาค่าก่อสร้าง (BOQ) ตามราคาท้องกิ่น Choose Files No      | o file chosen |  |  |  |  |  |  |  |  |  |
| 3. รายละเอียดงวดงาน - งวดเงิน และระยะเวลาก่อสร้าง Choose Files No file chosen              |               |  |  |  |  |  |  |  |  |  |
| 4. รูปถ่าย (กรณีปรับปรุง/ช่อมแชม/ทดแทนของเดิม/พื้นที่ก่อสร้าง) Choose Files No file chosen |               |  |  |  |  |  |  |  |  |  |
| # ชื่อไฟด์                                                                                 | ประเภทไฟล์    |  |  |  |  |  |  |  |  |  |
| No results found.                                                                          |               |  |  |  |  |  |  |  |  |  |
|                                                                                            |               |  |  |  |  |  |  |  |  |  |
| บันทึกเพิ่ม ยกเล็ก                                                                         |               |  |  |  |  |  |  |  |  |  |

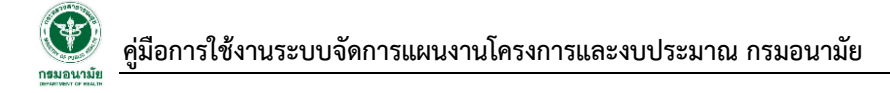

#### 7. หัวข้อบันทึกคำของบประมาณ

| กดปุ่ม มันทึกเพิ่ม เพื่อทำการบันทึกคำ                                                                                                    | าขอ หรือ กดปุ่ม <sup>ยกเลิก</sup> | หากต้องการยกเลิก | การบันทึกรายการคำขอ |
|----------------------------------------------------------------------------------------------------|-----------------------------------|------------------|---------------------|
| 6. เอกสารแนม *                                                                                                    |                                   |                  |                     |
| *รองรับไฟล์ pdf เท่านั้น และขนาดไม่เกิน 25Mb                                                                                                    |                                   |                  |                     |
| (* แบบแปลนในเกิน 100 Mb)<br>1. แบบแปลน Choose Files No file chosen<br>2. แบบปร.4 ปร.5 และแบบแสรุปประมาณราคาด่าก่อสร้าง (BOQ) ตามราคาท้องกิน Choose Files N<br>3. รายตะเอียดงวดงาน - งวดเงิน และระยะเวลาก่อสร้าง Choose Files No file chosen<br>4. รูปถ่าย (กรณีปรับปรุง/ส่อมแชม/ทดแทนของเดิมเพิ่นที่ก่อสร้าง) Choose Files No file chosen | o file chosen                     |                  |                     |
| # สื่อไฟอ์                                                                                                    | ประเภทไท                          | งด์              |                     |
| คลิก "บันทึกเพิ่ม" เพื่อทำการบันทึกรายการคำขอ                                                                                                    |                                   |                  |                     |
| บันพักเพิ่ม ยกเล็ก คลิก "ยกเลิก" หากต้องการยกเลิกการบันทีกรายการคำขอ                                                                                                    |                                   |                  |                     |

### บทที่ 4 การค้นหา แก้ไข ยกเลิกคำของบประมาณ

#### 1. การค้นหาคำของบประมาณ

การค้นหาข้อมูลคำของบประมาณที่มีการบันทึกเข้าสู่ระบบแล้ว จะสามารถค้นหารายการครุภัณฑ์/สิ่งก่อสร้าง (แล้วแต่กรณี) ทั้งหมดของหน่วยงานได้ ทั้งนี้ การค้นหาข้อมูลคำขอ ผู้ใช้งานต้องระบุปีงบประมาณของคำขอเป็นอย่าง น้อย หรือหากมีข้อมูลประกอบอื่นๆ ก็สามารถระบุเพิ่มเติม เพื่อให้การค้นหาแม่นยำมากขึ้น คือ ชื่อรายการครุภัณฑ์/ ชื่อรายการสิ่งก่อสร้าง รูปแบบการจัดหา ประเภทครุภัณฑ์/ประเภทสิ่งก่อสร้าง หรือสถานะคำขอ

| รา         | ายการครุภัย                                         | น <i>ฑ</i> ้             |                                                                                                    |                             |                         |              |                         |                         | หน้าหลัก / ร       | ายการครุภัณฑ์ |
|------------|-----------------------------------------------------|--------------------------|----------------------------------------------------------------------------------------------------|-----------------------------|-------------------------|--------------|-------------------------|-------------------------|--------------------|---------------|
| เพี<br>แสด | ขึ้มคำขอรายการค <sup>.</sup><br>ดง 1 ถึง 8 จาก 8 ผล | รุ <b>ภัณฑ์</b><br>ลัพธ์ |                                                                                                    |                             | เลือกประเภทครุภัณ       | ฑ์           |                         | เลือกส                  | ถานะคำขอ           |               |
| #          | ปึงบประมาณ                                          | ลำดับที่                 | ระบุคำค้นที่ต้องการ รายการตรุภัณฑ์                                                                                               | การจัดหา                    | ประเภทครุภัณฑ์          | จำนวน<br>รวม | รวมเป็นเงินทั้ง<br>สิ้น | สถานะคำขอ               |                    |               |
|            | ~                                                   |                          |                                                                                                    | ทั้งหมด 🗸                   | ทั้งหมด 🗸               |              |                         | ทั้งหมด 🗸               |                    |               |
| 1<br>เสี   | 2567<br>ล่อกปีงบประมาณ                              | 199                      | เครื่องวัดความดันโลหิดชนิดอัตโนมัติแบบสอดแขน<br>Ф27 มี.ค. 65 : 10:20                                                             | ขอใหม่<br>iอกรูปแบบการจัดหา | ดรุภัณฑ์การแพทย์        | 1            | 70,000                  | รอตรวจสอบ<br>0.         | 🕑 ดูราย<br>ละเอียด |               |
| Ç          | 2301                                                | 4                        | เครื่องฟอกอากาศ แบบผึงได้เพดาน หรือ แบบติดหนัง ขนาดความเร็วและรงลมระดับสูงไม่ด่า<br>กว่า 1,000 ขึ้นอฟเอ็ม<br>❶26 มิล. 65 : 12:15 | ขอทดแทน                     | ครุภัณฑ์สำนักงาน        | 34           | 1,870,000               | รอตรวจสอบ<br><b>(</b> . |                    |               |
| 3          | 2567                                                | 450                      | ชื่อภาษาไทย<br>©25 มี.ค. 65 : 12:09                                                                                              | ขอเพิ่มเติม                 | ครุภัณฑ์โฆษณาและเผยแพร่ | 2,000        | 400,000                 | รอตรวจสอบ<br>0.         |                    |               |
| 4          | 2567                                                | 2                        | ตู้แข่อาหาร ขนาด 20 คิ้วบิ๊กฟุต<br>Ф25 มี.ค. 65 : 23:38                                                                          | ขอใหม่                      | ครุภัณฑ์งานบ้านงานครัว  | 2            | 70,000                  | รอตรวจสอบ<br>0.         |                    |               |
| 5          | 2567                                                | 1                        | ชุดโปรแกรมจัดการสำนักงาน ที่มีลืบสิทธิ์ถูกต้องตามกฎหมาย<br>O25 ม.ค. 65 : 19:17                                                   | ขอเพิ่มเดิม                 | ครุภัณฑ์ดอมพิวเตอร์     | 900          | 10,800,000              | รอตรวจสอบ<br>0-         |                    |               |
| 6          | 2567                                                | 2                        | เครื่องทำลายเอกสาร แบบดัดตรง ทำลายครั้งละ 20 แผ่น<br>©-                                                                          | ขอทดแทน                     | ดรุภัณฑ์ส่านักงาน       | 10           | 300,000                 | รอตรวจสอบ<br>0.         | 🛛 คูราย<br>ละเอียด |               |
| 7          | 2567                                                | 21                       | เครื่องปั้นและผสมสารอุดพัน<br>©.                                                                                                 | ขอเพิ่มเติม                 | ดรุภัณฑ์การแพทย์        | 2            | 26,000                  | รอตรวจสอบ<br>0-         | � ดูราย<br>ละเอียด |               |

#### การแก้ไข หรือ ยกเลิกคำของบประมาณ

กรณีเจ้าหน้าที่ต้องการแก้ไขหรือยกเลิกรายการคำของบประมาณงบลงทุนที่บันทึกข้อมูลแล้ว สามารถค้นหา รายการคำขอและคลิก 🗹 เพื่อแก้ไขข้อมูลที่บันทึกไปก่อนหน้านั้น หรือคลิก 🗖 หากต้องการลบรายการคำขอ ออกทั้งหมด

| รา                                                                 | ายการครุภัย     | นฑ์      |                                                                                                    |              |                         |                                |            | <b>หน้าหลัก</b> / รายการครุภัณฑ์              |
|--------------------------------------------------------------------|-----------------|----------|----------------------------------------------------------------------------------------------------|--------------|-------------------------|--------------------------------|------------|-----------------------------------------------|
| ιν                                                                 | ขึ่มคำขอรายการค | รุภัณฑ์  |                                                                                                    |              |                         |                                |            |                                               |
| แสดง 1 ถึง 8 จาก 8 ผลลัพย์<br># ปิงบประมาณ สำคับที่ รายการครุภัณฑ์ |                 | การจัดหา | ประเภทครุกัณฑ์                                                                                                    | จำนวน<br>รวม | รวมเป็นเงินทั้ง<br>สิ้น | สถานะศาขอ คลิกเพื่อแก้ไขข้อมูล |            |                                               |
|                                                                    | ~               |          |                                                                                                    | ทั้งหมด 🗸    | ทั้งหมด 🗸               |                                |            | คลิกเพื่อดูรายละเอียด<br>ทั้งหมัด             |
| 1                                                                  | 2567            | 199      | เครื่องวัดความต้นโลหีดชนิดอัดโนมัติแบบสอดแชน<br>Ф27 ม.ค.65 : 10:20                                                                | ขอใหม่       | ดรูภัณฑ์การแพทย์        | 1                              | 70,000     | รอดรวจสอบ<br>©. สะเอียด                       |
| 2                                                                  | 2567            | 4        | เครื่องฟอกอากาศ แบบถึงได้เพตาน หรือ แบบติดหนัง ขนาดความเร็วและรงลมระดับสูงไม่ดำ<br>กว่า 1,000 ซิโอฟเอ็ม<br>🕼 ร์ ม.ต. ธั่ว : 12:15 | ขอทดแทน      | ครุภัณฑ์สำนักงาน        | 34                             | 1,870,000  | รอดรวจสอบ คลิกเพื่อลบข้อมูล 7 📋<br>O. ละเอียด |
| 3                                                                  | 2567            | 450      | ชื่อภาษาไทย<br>©26 มี.ค. 65 : 12.09                                                                                               | ขอเพิ่มเดิม  | ดรุภัณฑ์โฆษณาและเผยแพร่ | 2,000                          | 400,000    | รอดราจสอบ<br>©.                               |
| 4                                                                  | 2567            | 2        | ตู้แข่อาหาร ขนาด 20 ดิวบิกฟุต<br>О≥ว มื.ค. 65 : 23:38                                                                             | ขอใหม่       | ครุภัณฑ์งานบ้านงานครัว  | 2                              | 70,000     | รอดรวจสอบ<br>©-                               |
| 5                                                                  | 2567            | 1        | ชุดโปรแกรมจัดการสำนักงาน ที่มีลิขสิทธิ์ถูกต้องตามกฎหมาย<br>Ф25 มิ.ค. 65 : 19:17                                                   | ขอเพิ่มเดิม  | ดรุภัณฑ์คอมพิวเดอร์     | 900                            | 10,800,000 | รอดรวจสอบ<br>©.                               |
| 6                                                                  | 2567            | 2        | เครื่องทำลายเอกสาร แบบดัดตรง ทำลายครั้งละ 20 แผ่น<br>©                                                                            | ขอทดแทน      | ดรุภัณฑ์ส่านักงาน       | 10                             | 300,000    | รอดรวจสอบ<br>©-                               |

## บทที่ 5 การออกรายงานสรุปแบบคำของบลงทุน

เมื่อผู้ใช้งานบันทึกข้อมูลรายการคำของบประมาณงบลงทุน สำหรับรายการครุภัณฑ์ รายการ สิ่งก่อสร้างเรียบร้อยแล้ว จะสามารถดาวน์โหลดเอกสารไฟล์สรุปข้อมูลที่นำเข้าได้ ที่เมนู "รายงานสรุป" > "งบ ลงทุน" ดังนี้

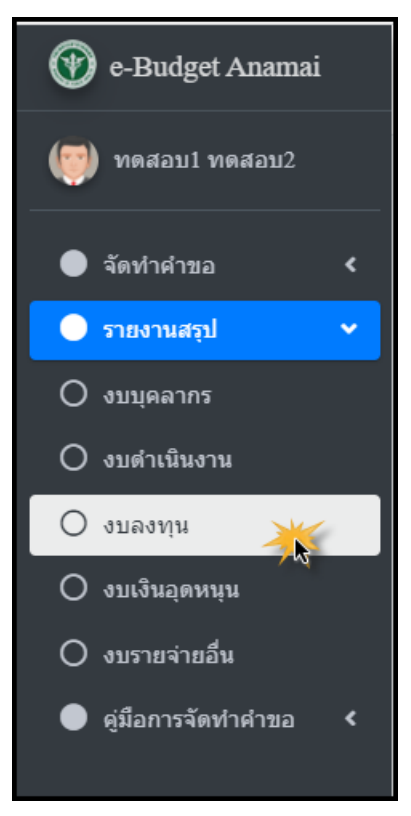

ระบบจะแสดงหน้าจอให้ผู้ใช้งานเลือกปีงบประมาณที่ต้องการให้แสดงข้อมูลเอกสาร และเมื่อเลือก ปีงบประมาณแล้ว จะแสดงรายการเอกสารภายใต้ปีงบประมาณที่เลือก ดังนี้

- 1. สรุปงบประมาณฯ จำแนกหน่วยงาน
- 2. สรุปภาพรวมงบประมาณ จำแนกประเภท
- 3. สรุปคำของบลงทุน ครุภัณฑ์ จำแนกรายการ
- 4. สรุปคำของบลงทุน สิ่งก่อสร้าง จำแนกรายการ

หากต้องการรายงานสรุปรายการใด สามารถคลิก 📘 🖻

Excel ได้

เพื่อดาวน์โหลดรายงานในรูปแบบไฟล์

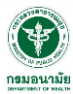

| แบ<br>ปังนา<br>250 | ปรายงานงบลงทุน<br>เรือกปังบระมาณที่ต้องการ<br>7 ~ ~ | Home / แบบรายงานงบลงทุน |
|--------------------|-----------------------------------------------------|-------------------------|
|                    | ายรายงานงบลงทุน                                     |                         |
| #                  | ชื่อรามงาน                                          |                         |
| 1.                 | สรูปงบประมาณฯ จำแนกหน่วยงาน                         |                         |
| 2.                 | สรุปภาพรวมงบประมาณ จำแนกประเภท                      | D                       |
| 3.                 | สรุปคำของบลงทุน ครุภัณฑ์ จำแนกรายการ                |                         |
| 4.                 | สรุปคำของบลงทุน สิ่งก่อสร้าง จำแนกรายการ            |                         |

### ตัวอย่างไฟล์รายงานสรุปแบบคำของบลงทุนในรูปแบบ Excel File

| Au   | itoSave 🤇 | <b>™</b> 閉 り、♂、 <del>,</del> |             | rpt02          |          |             | 5          | ) Search (#   | Alt+Q)                  |              |                     |             |                              | 6                   |             | -               | _                             |               | ž 🗉                       | 102-006                                                                                                    | o x       |
|------|-----------|------------------------------|-------------|----------------|----------|-------------|------------|---------------|-------------------------|--------------|---------------------|-------------|------------------------------|---------------------|-------------|-----------------|-------------------------------|---------------|---------------------------|----------------------------------------------------------------------------------------------------|-----------|
| rit. |           | me Insert Page Laveut For    | mulas T     | John Davi      | and Mir  | Liele       | ACDOR      | AT            |                         |              |                     |             | -                            |                     |             |                 |                               |               | - Con                     | And the local division of the local division of the local division | d Chara   |
| File | Hon       | ne insert Page Layout Form   | nulas D     | ata Kevie      | w view   | w neip      | ACKUB/     | 41            |                         |              |                     |             |                              |                     |             |                 |                               |               | Cor                       | Aments                                                                                                    | - snare   |
| i li | Cut       | TH SarabunPSK ~ 11           | 1 ~ A^      | A* = 3         | = = *    | י פאַ ע     | Nrap Text  | e             | Seneral                 | ~            |                     | 1 🔢         | 2 🗾                          |                     |             |                 | utoSum ~                      | 27 X          |                           | 2                                                                                                    | 03        |
| Past | e Le Cor  | py ×<br>B I U × ⊞ ×          | 0 - A       | · = 7          | = = =    | a 🕫 🖽 (     | Merce & Ce | enter ~ F     | æ - %                   | 9 60 .00     | Conditi             | ional Forma | t as Cell                    | Insert              | Delete Forr | mat A           | 11 ×                          | Sort & Find   | d & Anal                  | iyze Sensi                                                                                                    | itivity   |
| Ý    | 🞺 For     | mat Painter                  |             | •   - 7        |          |             | nerge a ce | incr b        | - <b>U</b>              | .00 -20      | Formatt             | ing ~ Table | <ul> <li>Styles ~</li> </ul> | ×                   | × ×         | • • · ·         | .ear ~                        | Filter Y Sele | ct ∽ Da                   | ta                                                                                                    |           |
|      | Clipboar  | d Sa Font                    |             | F <sub>N</sub> |          | Alignment   |            | G.            | Numb                    | ver la       | ā l                 | Styles      |                              |                     | Cells       |                 | Editi                         | ng            | Anal                      | /sis Sensi                                                                                                    | itivity ^ |
| AK7  |           | - : × ✓ fx 133,649           | ),040       |                |          |             |            |               |                         |              |                     |             |                              |                     |             |                 |                               |               |                           |                                                                                                    | ¥         |
|      | Α         | В                            | С           | D              | E        | F           | G          | н             | 1                       | J            | к                   | L           | м                            | N                   | 0           | Р               | Q                             | R             | S                         | Т                                                                                                    | U         |
| 1    |           |                              |             |                |          |             |            |               |                         |              |                     |             |                              |                     |             |                 |                               |               |                           |                                                                                                    |           |
| 2    |           | สรุปภาพรวมคาของบลงทุน        | มประจาบิงบา | ประมาณ พ.ศ.    | 2567 จาแ | มกประเภท    |            |               |                         |              |                     |             |                              | ด้องค์              |             |                 |                               |               |                           |                                                                                                    |           |
| 4    |           |                              |             |                |          |             |            |               |                         |              |                     |             |                              |                     |             |                 |                               |               |                           |                                                                                                    |           |
| 5    | ลำดับที   | หน่วยงาน                     | 5314        | ครุภัณฑ์       | ครุกณฑกา | ารแพทย์(10) | ครุภณฑรท   | ยาศาสตร์ (11) | ครุกณฑ์คอมพิวเตอร์ (12) |              | ครุกณฑ์ขานพาหนะ(13) |             | ครุภณฑ์สา                    | ครุภณฑ์สำนักงาน(14) |             | าและเดยแพร่(15) | 5) ครุกัณฑ์งานบ้านงานครัว(16) |               | ) ອຣຸກເນສໄຫຫາແລະວາຫຼຸ(17) |                                                                                                    | ครุภณฑ์ก  |
| 6    |           |                              | จำนวน       | งบประมาณ       | จำนวน    | งบประมาณ    | จำนวน      | งบประมาณ      | จำนวน                   | งบประมาณ     | จำนวน               | งบประมาณ    | จำนวน                        | 4บประมาณ            | จำนวน       | งบประมาณ        | จำนวน                         | งบประมาณ      | จำนวน                     | งบประมาณ                                                                                                    | จำนวน     |
| 8    | 1         | สำนักส่งเสริมสุขภาพ          |             | / 13,576,000   | <u> </u> | 1 26,000    |            | 0 0           |                         | 2 10,910,000 | C                   | 0           | 2                            | 2,170,000           | 1 1         | 400,000         | . 1                           | . 70,000      | 0                         | 0                                                                                                    |           |
| 9    |           |                              |             |                |          |             |            |               |                         |              |                     |             |                              |                     |             |                 |                               |               |                           |                                                                                                    |           |
| 10   |           |                              |             |                |          |             |            |               |                         |              |                     |             |                              |                     |             |                 |                               |               |                           |                                                                                                    |           |
| 11   |           |                              |             |                |          |             |            |               |                         |              |                     |             |                              |                     |             |                 |                               |               |                           |                                                                                                    |           |
| 12   |           |                              |             |                |          |             |            |               |                         |              |                     |             |                              |                     |             |                 |                               |               |                           |                                                                                                    |           |
| 14   |           |                              |             |                |          |             |            |               |                         |              |                     |             |                              |                     |             |                 |                               |               |                           |                                                                                                    |           |
| 15   |           |                              |             |                |          |             |            |               |                         |              |                     |             |                              |                     |             |                 |                               |               |                           |                                                                                                    |           |
| 16   |           |                              |             |                |          |             |            |               |                         |              |                     |             |                              |                     |             |                 |                               |               |                           |                                                                                                    |           |
| 1/   |           |                              |             |                |          |             |            |               |                         |              |                     |             |                              |                     |             |                 |                               |               |                           |                                                                                                    |           |
| 19   |           |                              |             |                |          |             |            |               |                         |              |                     |             |                              |                     |             |                 |                               |               |                           |                                                                                                    |           |
| 20   |           |                              |             |                |          |             |            |               |                         |              |                     |             |                              |                     |             |                 |                               |               |                           |                                                                                                    |           |
| 21   |           |                              |             |                |          |             |            |               |                         |              |                     |             |                              |                     |             |                 |                               |               |                           |                                                                                                    |           |
| 22   |           |                              |             |                |          |             |            |               |                         |              |                     |             |                              |                     |             |                 |                               |               |                           |                                                                                                    |           |
| 24   |           |                              |             |                |          |             |            |               |                         |              |                     |             |                              |                     |             |                 |                               |               |                           |                                                                                                    |           |
| 25   |           |                              |             |                |          |             |            |               |                         |              |                     |             |                              |                     |             |                 |                               |               |                           |                                                                                                    |           |
| 26   |           |                              |             |                |          |             |            |               |                         |              |                     |             |                              |                     |             |                 |                               |               |                           |                                                                                                    |           |
| 27   |           |                              |             |                |          |             |            |               |                         |              |                     |             |                              |                     |             |                 |                               |               |                           |                                                                                                    |           |
| 29   |           |                              |             |                |          |             |            |               |                         |              |                     |             |                              |                     |             |                 |                               |               |                           |                                                                                                    | •         |
| (- j | >         | สรุปภาพรวมคำของบลงทุน 🕂      | )           |                |          |             |            |               |                         |              |                     | 1           | 1                            |                     |             |                 |                               |               |                           |                                                                                                    | Þ         |